## 20 現状の表示器の SRAM データを確認したい!

| 20.1 | SRAM データをアップロードしてみよう! | 20-2 |
|------|-----------------------|------|
| 20.2 | 設定ガイド                 | 20-6 |
| 20.3 | 制限事項                  | 20-8 |

## 20.1 SRAM データをアップロードしてみよう!

表示器のバックアップメモリ (SRAM) に格納されているデータを CSV 形式のファイルとしてアップ ロードすることができます。

ロギングデータやアラームデータなど、さまざまな種類のデータを確認することができます。

MEMO • Pro-Server EX 局は、バックアップの対象にはできません。

 ・ 表示器によりバックアップできる SRAM のデータが異なります。詳細は「20.2 設定ガ イド」をご覧ください。

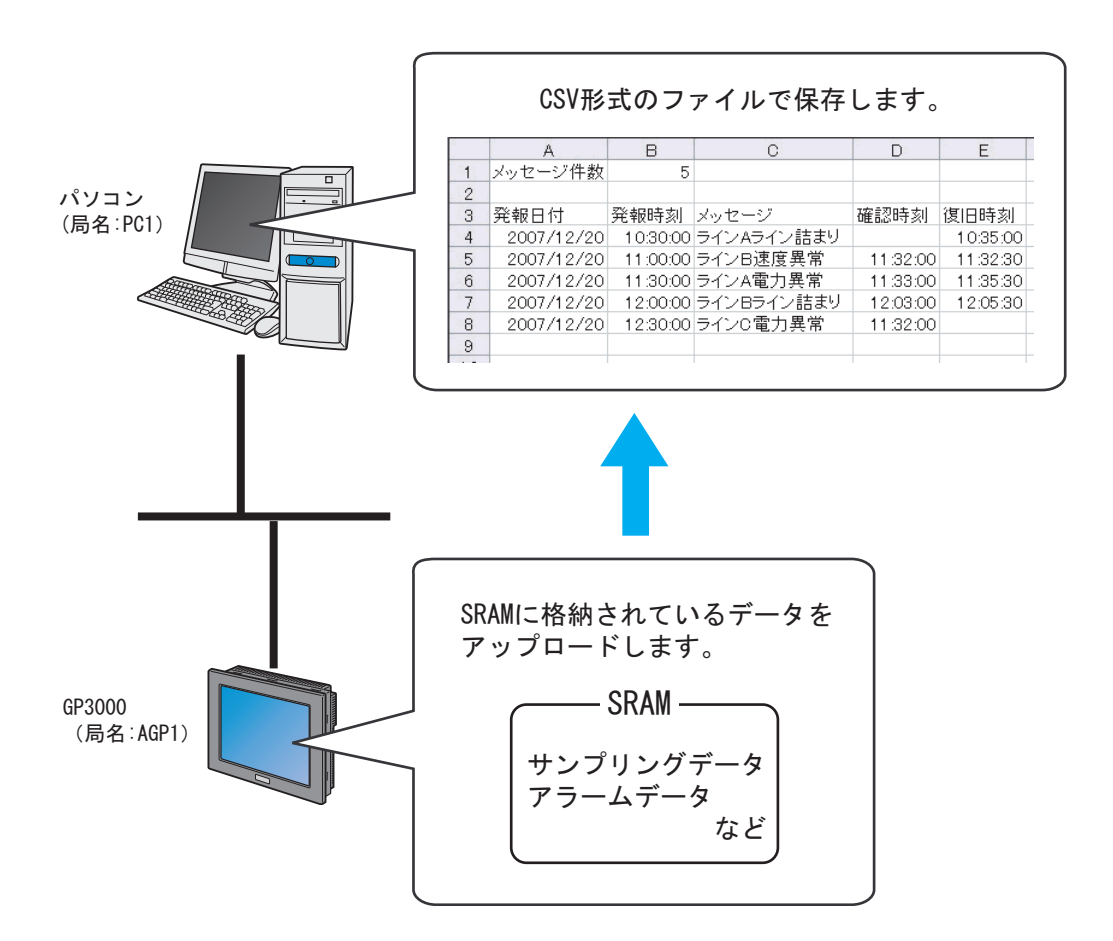

1 メニューバーの [ツール]から、[SRAM バックアップデータの保存]をクリックします。

| 🎭 Pro-Studio EX 🛛 🗿     | лря                                                 |               |               |                     |                |
|-------------------------|-----------------------------------------------------|---------------|---------------|---------------------|----------------|
| ファイル(E) 編集(E)           | ツール( <u>т)</u> プログラ                                 | ミング補助(P)      | 設定(           | 5) ヘルプ(日)           | i              |
| ಶ ۲۵۰۲                  | 整合性のチェック<br>参加局の検索                                  | 7             | bi            | » ≷                 | 機能             |
| ーサンプルウィザード -            | デバイスのバック<br>デバイスのリスト<br>の両面の場合                      | アップ<br>ア      |               |                     |                |
| 新規にホットワーシュ<br>サンプルを選択して | Griad Contraction Articles<br>SRAMバックアッフ<br>読込み時間の別 | プデータの保存<br>則定 |               | ットワーク               | とは             |
| ■ 帳票作<br>● レシヒ          | リモート接続<br>リモート切断                                    |               | らよう<br>った     | びGPIこ接線<br>り、Access | おれてい?<br>などデータ |
| 🔒 रू-४०३                | Factory Gatewa                                      | ayの設定         | 2             | をつなぐネッ              | トワークで          |
| Mail送                   |                                                     | Pro           | o-Sti         | udio EXÈ            | c(‡            |
| - プログラム設計               |                                                     |               | 2Wayネ<br>イミング | マットワークに<br>ダなど、ネッ   | :接続され<br>トワークに |

2[局名]のリストボタンをクリックし、データをアップロードする局名「AGP1」を選択します。

| @SRAMバックアップデー | 如保存                 | ×    |
|---------------|---------------------|------|
| GP内のSRAMの     | )データを読出しファイルに保存します。 |      |
| 局名<br>AGP1    |                     |      |
| 「保存データ」       | Y                   |      |
| 保存方法          | -วราใル名             |      |
|               |                     | 6.07 |
| ○ 1旦/111未1子   |                     |      |
|               |                     |      |
|               | 保存 キャンセル            |      |

3[保存データ]のリストボタンをクリックし、保存データ(例:アラームブロック)を選択します。

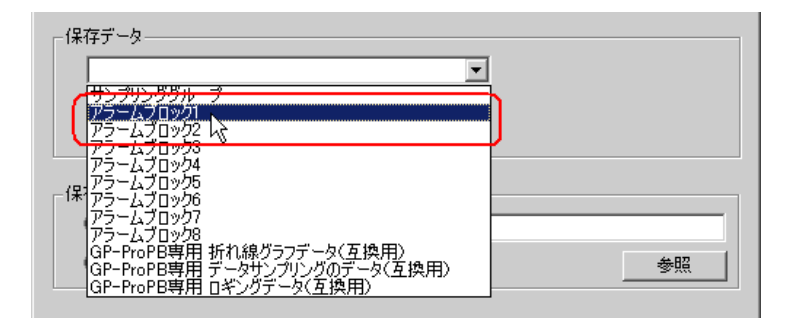

4 アラームデータの種類を選択します。

| - 保存データ                  |         | <b>_</b>    |    |
|--------------------------|---------|-------------|----|
| ○ アラームアクティ               | ブ       | ⊙ ₽∋−ፊዸスዞリ− |    |
| 保存方法<br>● 上書保存<br>● 追加保存 | - ファイル名 |             | 参照 |

MEMO
• 手順3で「サンプリングブロック」を選択した場合は、サンプリング番号を入力しま す。詳細については、「20.2 設定ガイド」をご覧ください。

5[保存方法]で、[上書保存]をチェックします。

| 保存方法 《上書保存》 道加保存 | - ファイル名  | 参照 |
|------------------|----------|----|
|                  | 保存 キャンセル |    |

6[ファイル名]の[参照]ボタンをクリックし、データを保存する場所とファイル名を設定し、[保存]ボタンをクリックします。

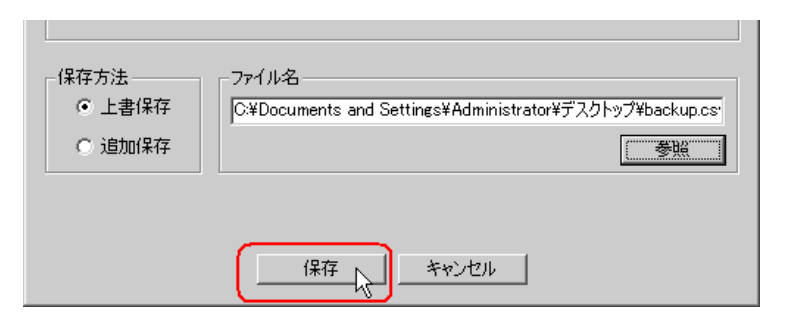

データが正常に保存されると、「保存は正常に終了しました。」というメッセージが表示されます。 [OK]ボタンをクリックすると、処理を終了します。

| Pro-Serv | er EX Tools 🛛 🗙 |
|----------|-----------------|
| i)       | 保存は正常に終了しました。   |
|          | OK              |

| MEMO ・ 指<br>す | 旨定したバックアッ<br>「。 | ップデータが SRAM にない場合は、下記のメッセージが表示されま        |
|---------------|-----------------|------------------------------------------|
|               | Pro-Serv        | er EX Tools                              |
|               | 1               | 設定されたSRAMバックアップデータがGPにはありません。保存できませんでした。 |
|               |                 |                                          |

## 20.2 設定ガイド

| asramバックアップデータの保存 X         |
|-----------------------------|
| GP内のSRAMのデータを読出しファイルに保存します。 |
| 局名 AGP1                     |
|                             |
| 「保存データー                     |
|                             |
|                             |
|                             |
| <ul> <li>● 上書保存</li> </ul>  |
| C 追加保存 参照 参照                |
|                             |
| 保存 キャンセル                    |

| 設定項目 | 設定内容                                                                    |
|------|-------------------------------------------------------------------------|
| 局名   | SRAM バックアップデータを読み出す参加局を選択します。<br>MEMO                                   |
|      | <ul> <li>リストには、ロード中のネットワークプロジェクトファイルに登録されている参加<br/>局が表示されます。</li> </ul> |

| 設定項目  | 設定内容                                                                                                    |
|-------|----------------------------------------------------------------------------------------------------|
| 展存データ | 設定内容<br>保存するデータの種類を選択します。<br>参加局によって保存できるデータの種類が異なります。<br>GP シリーズ局<br>・ロギングデータ<br>・サンブリングデータ<br>・サンブリングデータ<br>・アラームビストリーデーク<br>・アラームゴロック 1 ~ 8<br>SP-5B40/WinGP 局、SP-5B10 局、GP4000/LT4000 シリーズ局、GP3000 シリーズ<br>局、LT3000 局<br>・サンブリンググループ<br>サンブリング番号を、「」」 ~ 「64」までの範囲で入力します。<br>・アラームブロック 1 ~ 8<br>データの種類を選択します。<br>・アラームブロック 1 ~ 8<br>データの種類を選択します。<br>・GP-ProPB 専用 折れ線グラフデータ(互換用)<br>・GP-ProPB 専用 折れ線グラフデータ(互換用)<br>・GP-ProPB 専用 エギングデータ(互換用)<br>・GP-ProPB 専用 エギングデータ(互換用)<br>・GP-ProPB 専用 ロギングデータ(互換用)<br>・GP-ProPB 専用 ロギングデータ(互換用)<br>・GP-TADの新れ線グラフ、レブリングのデータで読み用)<br>・ファールの新れ線グラフ、レブリングテータを読み出す場合、日付データは「yy/mm/<br>41、として扱われます |
| 保存方法  | <ul> <li>既存のデータファイルに保存する場合の保存方法を選択します。</li> <li>・上書保存<br/>データを上書き保存します。新規にファイルを作成する場合、または、既存のデー<br/>タファイルに今回のデータを上書き保存する場合に選択します。</li> <li>・追加保存<br/>既存のデータファイルのデータに、今回のデータを追加して保存します。</li> <li>データを保存する場所とファイル名を設定します。「追加保存」を選択した場合は、</li> </ul>                                                                                                    |
| ファイル名 | 「クロート」では「「ション」の「「ビンディール」で成在します。「戸川市行」で選びした場合は、<br>「参照」ボタンをクリックし、既存のファイルを選択します。                                                                                                    |

## 20.3 制限事項

• GP-Pro EX のアラーム設定で [アラーム保存 (CSV) でメッセージを複数行出力]を有効にした場合、改行が含まれているメッセージは1つのセルに出力されます。[アラーム保存 (CSV) でメッ セージを複数行出力]を無効にした場合は、はじめの改行までのメッセージが出力されます。